# NOVINKY V INTERNETOVÉM BANKOVNICTVÍ PRO PODNIKATELE – SRPEN 2018

SEZNAMTE SE S NOVINKAMI, KE KTERÝM JSTE NÁS INSPIROVALI.

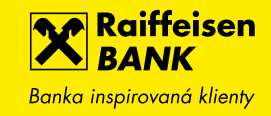

# 1. PŘEHLED DENNÍCH ZŮSTATKŮ

Po výběru konkrétního účtu najdete nově v levém menu Vývoj zůstatku, tedy obrazovku s denními účetními zůstatky. Můžete si zvolit období v rychlém přepínači nebo pomocí rozšířeného filtru vyhledat konkrétní období.

| Raiffeisen<br>BANK<br>Banka inspirovanā klienty                                    | 2 G                                                    | \$\$  | Firma 1<br>  Firemní bankovnictví   | cz 👻   odhlásit            |
|------------------------------------------------------------------------------------|--------------------------------------------------------|-------|-------------------------------------|----------------------------|
| PLATBY                                                                             | ÚČTY                                                   | KARTY | ÚVĚRY                               | TRADE FINANCE              |
| BĚŽNÝ FIREMNÍ ÚČ<br>36820                                                          | ET                                                     | сzк 🗸 | Disponibilní zůstatek               | <b>190 845,81</b> сzк      |
| Multiměnový zůstatek 🏼 🕅<br><u>Pořiďte si tarif BUSINESS a</u><br><u>podnikání</u> | 221 033,09 CZK<br><u>získejte nové výhody pro Vaše</u> |       | Účetní zůstatek<br>Blokovaná částka | 190 845,81 CZK<br>0,00 CZK |
| Historie pohybů                                                                    | <u>Rozšířený filtr</u><br>Posledních 31 dnů            | •     |                                     |                            |
| Blokované částky<br>Detail účtu 🕨                                                  | Datum                                                  |       |                                     | Účetní zůstatek            |
| Výpisy 🕨                                                                           | 31.07.2018                                             |       |                                     | 190 845,81 CZK             |
| Vývoj zůstatku                                                                     | 30.07.2018                                             |       |                                     | 191 404,81 CZK             |
| NOVÁ PLATBA 🔶                                                                      | 29.07.2018                                             |       |                                     | 191 404,81 CZK             |
|                                                                                    | 28.07.2018                                             |       |                                     | 191 404,81 CZK             |
|                                                                                    | 27.07.2018                                             |       |                                     | 191 404,81 CZK             |
|                                                                                    | 26.07.2018                                             |       |                                     | 191 404,81 CZK             |

## 2. NASTAVENÍ POČTU POLOŽEK NA STRÁNCE (15, 30 NEBO 50)

Nově můžete nastavit větší počet položek, které budeme v přehledech (historie pohybů, přehled plateb...) zobrazovat na jedné stránce. Základní zobrazení 15 položek můžete změnit na 30 nebo 50 v menu Nastavení (ikona ozubeného kolečka v horní ovládací liště) a v levém menu Uživatelské nastavení.

| Raiffeisen<br>BANK<br>Banka inspirovaná klienty | Firma 1 Firma 1 CZ ▼   ODHLÁSIT         |
|-------------------------------------------------|-----------------------------------------|
| PLATBY                                          | ÚČTY KARTY ÚVĚRY TRADE FINANCE          |
| Uživatelské nastavení                           | UŽIVATELSKÁ NASTAVENÍ                   |
| Upozornění Informuj mě 🔸                        | Položek na stránku 🔋 15 👻 ULOŽIT Zrušit |
| Mobilní eKonto →                                | 15                                      |
| Mobilní RBroker →                               | 30<br>50                                |
| Otevřené bankovnictví 🔹 🕨                       |                                         |
| Změna I-PINu / T-PINu →                         |                                         |
|                                                 |                                         |
|                                                 |                                         |
|                                                 |                                         |

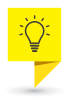

#### TIP PRO VÁS!

Pokud využijete tzv. tabulkové zobrazení (ikona mřížky vpravo nahoře nad přehledem historie pohybů nebo odchozích plateb) získáte zobrazení, které maximálně využije velikost rozlišení Vašeho monitoru.

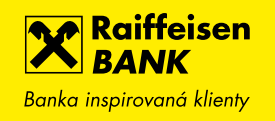

#### 3. VYHLEDÁNÍ PLATEB PODLE VARIABILNÍHO SYMBOLU

Do rozšířeného filtru Historie pohybů na účtu jsme přidali variabilní symbol. To vám usnadní vyhledávání transakcí s tímto identifikátorem a navíc si tento údaj můžete uložit jako vlastní filtr pro opakované používání.

| spirovaná klienty<br>ROZŠÍŘENÝ FILTR                                                                  | Firemní bankovnictví          | CZ ▼   ODHLASIT<br>FINANCE                   |
|----------------------------------------------------------------------------------------------------|-------------------------------|----------------------------------------------|
| BĚ         94         Datum od         II           Multir         17.06.2018         III         III | Datum do 17.07.2018           | <b>ОО,18</b> СZК<br>1 900,18 СZК<br>0,00 СZК |
| Variabilní symbol 468                                                                                 | ✓ Odstranit uložený filtr     | (FF)                                         |
| pohy<br>Příchozí/Odchozí                                                                              | Тур                           | i ▼                                          |
| čá Příchozí i odchozí                                                                                 | ▼ Všechny                     | •                                            |
| Číslo protiúčtu                                                                                       |                               | Částka<br>Poplatek                           |
| Předčíslí Číslo účtu                                                                                  | Kód banky<br>/ Zadejte hled 🔻 | <b>468,00 СZК</b><br>1,90 СZК                |
| Název účtu                                                                                            |                               | - 0,28 CZK                                   |
|                                                                                                    |                               | - 0,20 CZK                                   |
| Variabilní symbol                                                                                     |                               | 1,90 ČZK                                     |
|                                                                                                    |                               | 0.05.074                                     |
| 468                                                                                                   |                               | 1,90 CZK                                     |

#### 4. UPOZORNĚNÍ NA KONVERZI V ZAHRANIČNÍ/SEPA PLATBĚ

Přidali jsme upozornění na výběr správné měnové složky do potvrzovací obrazovky před podpisem platby. Upozornění se zobrazí v případě, že je měna platby jiná než měna zvoleného účtu (např. když budete posílat SEPA platbu v EUR a nezměníte předvyplněnou hlavní měnovou složku CZK, a přitom máte dostatek prostředků na složce v EUR).

| Raiffeisen<br>BANK<br>Banka inspirovaná klienty |          |                                      | D \$                                | ලි                             | Friedrich Raiffeisen<br>Osobní bankovnictví               | CZ 🕶                              | odhlásit              |  |
|-------------------------------------------------|----------|--------------------------------------|-------------------------------------|--------------------------------|-----------------------------------------------------------|-----------------------------------|-----------------------|--|
| Ê                                               | PLATBY   | ÚČTY                                 | KART                                | Y                              | PŮJČKY A HYPO                                             | TÉKY                              | INVESTICE             |  |
| Nová platba                                     |          | NOVÁ ZAHRAN                          | IČNÍ PLATB                          | 4                              |                                                           |                                   | KROK 3 ZE 3           |  |
| Převod mezi vlastními                           | účty     | Zahraniční/SEPA                      | , platba obsahuje                   | konverzi m                     | ěn. Pokud máte účet ve ste                                | ejné měnové slo                   | ožce jako je          |  |
| Přehled odchozích pla                           | ıteb     | i měna transakce,<br>ztrátě. Měnovou | doporučujeme pr<br>složku účtu může | ovést platbu<br>te změnit, ko  | u z této měnové složky, ab<br>dyž se vrátíte zpět na obro | vy nedošlo ke z<br>azovku Kroku 1 | bytečné kurzové<br>I. |  |
| Přehled příchozích pla                          | ıteb     | Z účtu                               |                                     | BĚŽNÝ O                        | SOBNÍ ÚČET                                                |                                   |                       |  |
| Trvalé platby                                   | •        |                                      |                                     | 12345678                       | 90 CZK Friedrich Raiffe                                   | isen                              |                       |  |
| Zahraniční platby                               | •        | Na účet                              |                                     | FR123467                       | 78912345678901234                                         | 5678                              |                       |  |
| Přehled zahraničních<br>odchozích plateb        | h        | Částka<br>Expresní platba            |                                     | 100,00 E                       | UR                                                        |                                   |                       |  |
| Nová zahraniční pla                             | atba     | Banka příjemce                       |                                     | PSSTFRPF<br>LA BANG            | PLIL<br>QUE POSTALE                                       |                                   |                       |  |
| Inkasa / SIPO                                   | •        |                                      |                                     | 3-5 RUE F<br>LILLE             | PAUL DUEZ                                                 |                                   |                       |  |
| Vzory plateb                                    | •        | Příjemce                             |                                     | Jean Pau<br>Francie<br>Charana | l Belmondo                                                |                                   |                       |  |
| Hromadné platby                                 | <b>F</b> | Datum splatnosti                     |                                     | 16.07.20                       | nysees Paris                                              |                                   |                       |  |
| Konverze a další platb                          | y ►      | Poplatky                             |                                     | každý sv                       | é bance (SHA)                                             |                                   |                       |  |

# 5. ŘAZENÍ ULOŽENÝCH FILTRŮ PODLE ABECEDY

Pokud si ukládáte nastavení rozšířeného filtru pro opakované použití, nově je budeme zobrazovat přehledněji podle abecedy.

| Banka inspirovaná kli          | en Friedrich Raiffeisen   C.                                      | z ▼   odhlásit                           |
|--------------------------------|-------------------------------------------------------------------|------------------------------------------|
| Â                              | ROZŠÍŘENÝ FILTR                                                   |                                          |
| BĚŽ<br>9460<br>Multin<br>Sezna | Datum od         Datum do           17.06.2018         17.07.2018 | <b>,00 сzк ▼</b><br>0,00 сzк<br>0,00 сzк |
|                                | Vyberte uložený filtr                                             | 0,00 СZК                                 |
| Historie pohy                  | a filtr<br>b filtr<br>Všechny                                     | · · ·                                    |
| Blokované čá<br>Detail účtu    | c filtr<br>z filtr                                                |                                          |
| Výpisy                         | O filtr                                                           |                                          |
| Vývoj zůstatku                 | Název účtu                                                        |                                          |
| Pojištění                      | Variabilní symbol                                                 |                                          |
| NOVÁ                           | Poznámka                                                          |                                          |

## 6. PŘIDÁNÍ ČASU ZÚČTOVÁNÍ DO HISTORIE POHYBŮ

Detail pohybu jsme rozšířili o přesný čas, kdy byl proveden. Informaci např. o čase připsání příchozí platby uvidíte hned vedle data zaúčtování v přehledu historie pohybů a také v CSV exportu z historie.

| HISTORIE POHY    | ſBŮ           |                          | Kuncisch             |                |                                                                           | konstare.         |
|------------------|---------------|--------------------------|----------------------|----------------|---------------------------------------------------------------------------|-------------------|
| Zaúčtováno 🖕     | Kategorie     | Číslo<br>protiúčtu/karty | Název účtu           | 🗘 Částka       | Poznámka                                                                  | Variabilní symbol |
| 03.08.2018 14:57 | Konverze      | 1234567890/5500          | Friedrich Raiffeisen | - 3 448,01 CZK | 125,00 EUR;KURZ: 27,584                                                   |                   |
| 03.08.2018 14:53 | Platba        | 19-123/2250              |                      | - 356,78 CZK   | test zůstatku ve zprávě                                                   | 13354             |
| 31.07.2018 23:59 | Poplatek      |                          |                      | - 249,00 CZK   | Souhrnná položka k účtu<br>9460517001. Obsahuje<br>poplatky uvedené níže. |                   |
| 30.07.2018 00:51 | Trvalá platba | 19-221321/0710           |                      | - 468,00 CZK   | nájem garáže                                                              | 468               |
| 23.07.2018 01:06 | Trvalá platba | 19-221321/0710           |                      | - 468,00 CZK   | nájem garáže                                                              | 468               |
| 17.07.2018 16:22 | Platba        | 1234567890/5500          | Friedrich Raiffeisen | + 27,00 CZK    | zpráva pro příjemce                                                       | 65                |

#### 7. RYCHLÝ EXPORT Z PŘEHLEDU VÝPISŮ

Do přehledu výpisů jsme přidali odkaz Datový výpis. Díky tomu můžete exportovat výpisy v preferovaném formátu rychleji, bez nutnosti potvrzování nebo nastavování formátu (jako je tomu při použití tlačítka EXPORTOVAT pod přehledem).

| Raiffeisen<br>BANK<br>Banka inspirovaná klienty |                                           |                          | Firma 1<br>Firemní bankovnictví        | CZ •                     | odhlásit                          |
|-------------------------------------------------|-------------------------------------------|--------------------------|----------------------------------------|--------------------------|-----------------------------------|
| PLATBY                                          | ÚČTY                                      | KARTY                    | ÚVĚRY                                  | TRADE F                  | INANCE                            |
| <b>BĚŽNÝ FIREMNÍ ÚČ</b><br>1234567890           | ET                                        | сzк 🗸                    | Disponibilní zůstatek                  | 98 87                    | <b>71,30</b> сzк                  |
| Multiměnový zůstatek 🦻                          | 98 871,30 CZK                             |                          | Účetní zůstatek<br>Blokovaná částka    | 98                       | 871,30 CZK<br>0,00 CZK            |
| Historie pohybů                                 | <u>Rozšířený filtr</u><br>Posledních 31 d | lnů 🔻                    |                                        | <u>Výpis</u> j           | <u>/ ze všech účtů</u>            |
| Blokované částky<br>Detail účtu ▶               | Číslo výpisu                              | Datum od ∧<br>Datum do Ƴ | Počáteční zůstatek<br>Konečný zůstatek | Příjmy<br>Výdaje         | Stáhnout                          |
| Výpisy 👻                                        | 15/2018                                   | 11.07.2018<br>11.07.2018 | 99 051,30 CZK<br>99 011,30 CZK         | 0,00 CZK<br>40,00 CZK    | <u>PDF</u><br><u>Datový výpis</u> |
| Přehled výpisů                                  | 14/2018                                   | 10.07.2018<br>10.07.2018 | 99 091,30 CZK<br>99 051,30 CZK         | 0,00 CZK<br>40,00 CZK    | <u>PDF</u><br><u>Datový výpis</u> |
| Nastavení výpisů                                | 13/2018                                   | 09.07.2018<br>09.07.2018 | 99 131,30 CZK<br>99 091,30 CZK         | 100,00 CZK<br>140,00 CZK | <u>PDF</u><br><u>Datový výpis</u> |
| Vývoj zůstatku                                  | 12/2018                                   | 08.07.2018<br>08.07.2018 | 99 171,30 CZK<br>99 131,30 CZK         | 0,00 CZK<br>40,00 CZK    | <u>PDF</u><br><u>Datový výpis</u> |
| NOVÁ PLATBA →                                   | 11/2018                                   | 07.07.2018<br>07.07.2018 | 99 211,30 CZK<br>99 171,30 CZK         | 0,00 CZK<br>40,00 CZK    | <u>PDF</u><br><u>Datový výpis</u> |

#### 8. SNADNÉ KOPÍROVÁNÍ

Г

Kopírovat z internetového bankovnictví můžete snadno ve všech přehledech (pomocí klávesových zkratek nebo pravého tlačítka myši). Stejně jednoduše můžete vkládat kopírované údaje do formulářů (opět pomocí běžných klávesových zkratek jako CTRL+V nebo Shift+Insert).

#### 9. PŘIDÁNÍ ČÍSLA KARTY U VKLADU NA BANKOMATU

Pro snadnější identifikaci vkladu hotovosti na bankomatu uvidíte nově v historii pohybů kromě umístění bankomatu také číslo platební karty, přes kterou byl vklad proveden.

| <b>17. 07.</b><br>2018 |   | <b>408362XXXXX7798</b><br>Pisecka; Plzen; CZ     | + 25 600,00 CZK | • |
|------------------------|---|--------------------------------------------------|-----------------|---|
| <b>17. 07.</b><br>2018 |   | <b>408362XXXXX7798</b><br>Jantarova; Ostrava; CZ | + 23 100,00 CZK | • |
| <b>17. 07.</b><br>2018 | F | 408362XXXXX7798<br>Komunardu; Praha 7; CZ        | + 12 000,00 CZK | • |

#### 10. NASTAVENÍ NEZOBRAZENÍ ZŮSTATKU V INFORMUJ MĚ

Nově můžete v nastavení upozornění Informuj mě o pohybu na účtu nebo o karetní transakci nastavit, že v e-mailové nebo SMS zprávě nebude vidět zůstatek účtu. Pokud budete zapínat nové upozornění, bude přednastaveno nezobrazování zůstatku. U starších nastavených upozornění můžete zobrazovaní zůstatku změnit.

| Raiffeisen<br>BANK<br>Banka Ingelravand klivaty | <u> </u>         | 도 🗟 💇 l Fried<br>Oracte                | rich Raiffeisen 🚽   CZ<br>ní bankovnictví | -   odhlásit |
|-------------------------------------------------|------------------|----------------------------------------|-------------------------------------------|--------------|
| PLATBY                                          | ÚČTY             | KARTY                                  | půjčky a hypotéky                         | INVESTICE    |
| Uživatelské nastavení                           | NOVÉ UPOZORN     | ĚNÍ "INFORMUJ MĚ"                      |                                           | KROK 1 ZE 2  |
| Upozornění Informuj mě 🝷                        |                  |                                        |                                           |              |
| Přehled upozornění                              | Informuj mě      | o pohybu na účtě                       | •                                         |              |
| Nové upozornění                                 | Účet             | <b>BĚŽNÝ OSOBNÍ ÚČET</b><br>1234567890 | •                                         | CZK 👻        |
| Mobilní eKonto →                                | Směr pohybu      | Všechny                                | Příchozí                                  | Odchozí      |
| Otevřené bankovnictví 🔸                         | Částka od* 🔋     | 10 CZK                                 | (                                         |              |
| Změna ŀPINu / T-PINu →                          | Částka do        | CZK                                    | (                                         |              |
|                                                 | Kategorie pohybu | Všechny                                | Jen v                                     | /brané       |
|                                                 | Včetně zůstatku  | Ve zprávě bude informa                 | ce o disponibilním zůstatku               | i po pohybu  |
|                                                 | Způsob odeslání* | ● E-mail ○ SMS                         |                                           |              |
|                                                 | Kontakt*         | friedrich@raiffeisen.cz                | nebo Zadat                                | nový e-mail  |

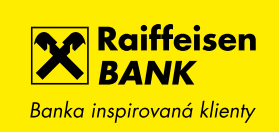

### 11. PRODLOUŽENÍ DOBY AUTOMATICKÉHO ODHLÁŠENÍ Z ÚČTU

Automatické odhlášení z účtu z důvodu nečinnosti jsme nově posunuli z 30 minut na 2 hodiny.